## INSTRUCTIONS FOR REGISTRATION OF SECURECODE

It is possible to register the *SecureCode* at any time and for all types of active bank cards.

- 1. You may conclude a contract in the Internet, under the menu item "Contracts" "Cards"
- 2. Select the applicable credit / debit card for which you want to install the *SecureCode* and click the "Register" function.
- 3. You will be asked to enter an Authentication Message, which later will allow you to make sure that you are actually connected to the Tallinn Business Bank, and to create a password: *SecureCode*
- 4. Note: You can only use approved symbols: a b c d e f g h i j k l m n o p q r s t u v w x y z A B C D E F G H I J K L M N O P Q R S T U V W X Y Z 0 1 2 3 4 5 6 7 8 9 !?..-\_
- 5. Confirm the connection of the card to the SecureCode by pressing "Register SecureCode»
- 6. Wait for the message: "The SecureCode service is registered"
- 7. If you have at your disposal several bank cards, each card should have its own separate registration of an Authentication Message and SecureCode.
- 8. In the future, if necessary, you can change the Authentication Message or password, using the same menu item in the Internet Banking Service: "Contracts" "Cards"

## DIRECTIONS FOR USE OF SECURECODE

- 1. Go to the selected site for buying and choose a product or service.
- 2. After choosing the product you are interested in purchasing, you must pay with the selected card.
- 3. You need to enter and confirm the data of the card: the card number, your full name, card expiration date and CVC security code.
- 4. At the time of purchase in the online store you will receive a message on your display: "Confirm operation", which offers a choice of two options to confirm the transaction: through *ID-card* or through *the bank*.
  - if you choose the first option, you will need to enter your ID card PIN1 code.
  - if you choose the second option, your personal Authentication Message will appear, confirming that you are currently viewing TBB webpage, as well as the window to enter the *SecureCode* password and to confirm it.
- 5. Attention! Before entering the password, check whether the appearing Authentication Message Personal match the one that was created by you on the Internet Banking page.
- 6. If the Authentication Message on the display differs from the one that you have entered when registering in the Internet Bank, you should refuse to enter the SecureCode and immediately notify Tallinn Business Bank.
- 7. If the Authentication Message on the display is equal to the one that you have entered when registering in the Internet Bank, do enter the correct SecureCode and click "Confirm". Confirmation indicates that you are a true user of the card and the transaction will be considered as signed by you personally.
- 8. After successful confirmation select the option "Return to the Seller."